## How to Find Information on Soils: Soils Maps – Soil Mapping and Taxonomic Units – Descriptions

(AACD Technical Reference #C-1)

E. Lamar Smith, PhD

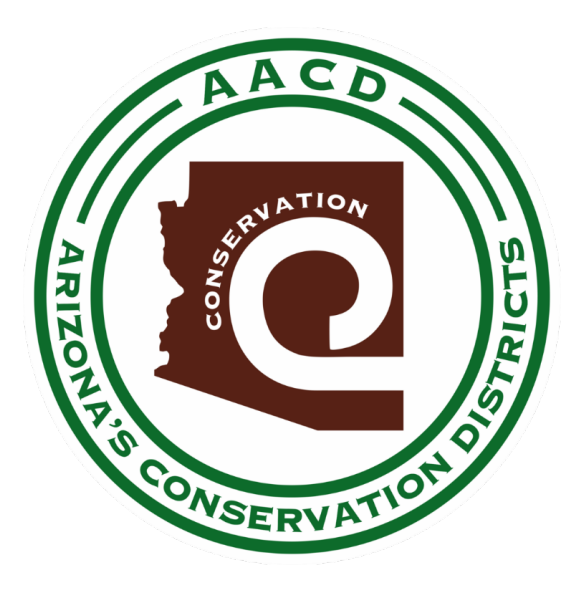

First Written September 2021 Copyright © 2022 Arizona Association of Conservation Districts

All rights reserved. No portion of this article may be reproduced in any form without permission from the publisher, except as permitted by U.S. copyright law. For permissions contact the Arizona Association of Conservation Districts at: information.aacd@gmail.com

# Introduction

- The purpose of this paper is to help obtain soil maps, identify soil mapping and taxonomic units, and find
  information on the chemical, physical, and management-related properties of those soils. Soil, along with
  climate, is the main determinant of other resource characteristics such as type and amount of vegetation,
  hydrologic properties, erosion hazards, nutrient supply and other factors that determine the potential of a
  particular area and how it can be managed.
- This paper uses some technical terms used in describing and mapping soils. (If the reader is unfamiliar with this terminology it is described in other fact sheets on this website). One concept that is essential to understand when using soil maps or looking for soil survey information is the distinction between a soil taxonomic unit and a soil mapping unit.

A **soil taxonomic unit** is the name given a particular soil based on characteristics that distinguish it from other soils in a classification system. Soils are classified in a hierarchical system ranging from soil orders at the most general level to the soil series at the most specific level. In this discussion the **soil series** will be the taxonomic unit used.

**Soil mapping units** are areas drawn on a soil map (polygons) which include the same soil taxonomic units or patterns of taxonomic units. Depending on the scale of the map and the complexity of the landscape it is often not possible to delineate soil mapping units which are composed entirely of one taxonomic unit. Most soil mapping units allow up to about 15% of other taxonomic units, or other components such as rock outcrops, as "inclusions" which are not included in the mapping unit name.

The important lesson from this that just because you are standing on an area mapped as soil series X does not necessarily mean that applies to the spot you are on. You have to identify the soil taxonomic unit, or ecological site, by looking at the soil characteristics.

**Each soil mapping unit in a soil survey area is identified by a number or a symbol** (e.g., Whl) for that soil survey area. Although the same mapping unit may occur in another soil survey area, it will have a different number. For example, Whitehouse-Caralampi complex may be labelled as soil mapping unit #20 in one survey but may be #35 in an adjacent survey. But the descriptions will be the same in both surveys.

There is a **unique number** given to each soil mapping unit in the U.S. called a "map unit key" (MUKEY). That number can be used to look up information on the soil mapping units, but for most management planning the number used in the soil survey of interest is the one to use. For purposes of developing resource management plans for a conservation district, ranch, farm or other unit, there are three types of data you might want depending on the situation.

- One is a soil map showing the soil mapping units.
- The second is to identify the soil mapping units that occur in your area of interest, identify which soil taxonomic units are included in each mapping unit, and to obtain estimates of the acreage of each mapping unit.
- The third is to obtain information on the properties of each soil taxonomic unit in your area of interest.

There are several different sources of soil maps and descriptions available. Each of these will be described here.

Depending on your needs some may be more useful and/or convenient than others. The status of soil surveys is shown on the following map. The following map and list accompanying it show the number of each soil survey in Arizona. Note that soil surveys are national forest lands are not included in the SSURGO data base and soil surveys on national forest lands are not available through the Cooperative Soil Survey.

The map and list are dated 2011 and may not reflect some recent additions and/or revisions of soil surveys – these can be found online.

#### SOIL SURVEY AREAS

| Soil Survey                             | y Area Name                              | Approximate Area<br>(Acres) |       | Soil Survey Area Name                                                 | Approximate Area<br>(Acres) |
|-----------------------------------------|------------------------------------------|-----------------------------|-------|-----------------------------------------------------------------------|-----------------------------|
| NV608 Virgin River Area, NV-AZ, Parts   | of Clark and Lincoln Counties, NV        | 1,068,616 *9                | AZ665 | Willcox Area, AZ, Parts of Cochise and Graham Counties                | 367,370                     |
| and Part of Mohave County, AZ           |                                          |                             | AZ666 | Cochise County, AZ, Northwestern Part                                 | 625,000                     |
| NM618 San Juan County, New Mexico,      | Eastern Part                             | 315,800 *6,*11              | AZ667 | Santa Cruz and Parts of Cochise and Pima Counties, AZ                 | 1,098,300                   |
| AZ623 Shivwits Area, AZ, Part of Mohav  | ve County                                | 1,547,000                   | AZ668 | Tucson-Avra Valley Area, AZ                                           | 214,100                     |
| AZ625 Mohave County Area, AZ, Northe    | eastern Part and Part of Coconino County | 1,038,145                   | AZ669 | Pima County, AZ, Eastern Part                                         | 1,900,000                   |
| AZ627 Mohave County, AZ, Southern Pa    | art                                      | 2,492,300                   | AZ671 | Cochise County, AZ, Douglas-Tombstone Part                            | 1,714,300                   |
| AZ629 Coconino County Area, AZ, North   | h Kaibab Part                            | 697,780                     | AZ673 | Graham County, AZ, Southwestern Part                                  | 410,000                     |
| AZ631 Coconino County Area, AZ, Cent    | tral Part                                | 2,314,000                   | AZ675 | San Carlos Indian Reservation, AZ, Parts of Gila and Graham Counties  | 1,827,421                   |
| AZ633 Navajo County Area, AZ, Central   | l Part                                   | 1,504,900                   | AZ683 | Fort Apache Indian Reservation, AZ, Parts of Apache, Gila             | 1,664,972                   |
| AZ635 Apache County, AZ, Central Part   | t                                        | 2,113,800                   |       | and Navajo Counties                                                   |                             |
| AZ637 Yavapai County, AZ, Western Pa    | art                                      | 3,774,500                   | UT689 | Glen Canyon National Recreation Area                                  | 1,254,306 *12               |
| AZ639 Black Hills-Sedona Area, AZ, Pa   | rts of Coconino and Yavapai Counties     | 824,500 *10                 | AZ687 | Tonto National Forest, AZ, Parts of Gila, Maricopa, Pinal             | 2,873,295 *10               |
| AZ641 Beaver Creek Area, AZ             |                                          | 302,205                     |       | and Yavapai Counties                                                  |                             |
| AZ643 Long Valley Area, AZ              |                                          | 626,623                     | AZ691 | Apache-Sitgreaves National Forests, AZ, Parts of Apache, Coconino,    | 2,112,320 *10               |
| UT643 Navajo Indian Reservation, San    | Juan County, Utah                        | 1,336,185 *7,*11            |       | Greenlee and Navajo Counties                                          |                             |
| AZ645 Aguila-Carefree Area, Parts of M  | laricopa and Pinal Counties, AZ          | 1,629,120                   | AZ693 | Oak Creek-San Francisco Peaks Area, AZ, Part of Coconino County       | 859,000 *10                 |
| AZ646 Organ Pipe Cactus National Mon    | nument                                   | 330,689                     | AZ695 | Kaibab National Forest, AZ, Parts of Coconino, Mohave                 | 1,554,797 *10               |
| AZ647 Luke Air Force Range, AZ, Parts   | of Maricopa, Pima and Yuma Counties      | 1,940,000                   |       | and Yavapai Counties                                                  |                             |
| AZ648 Cabeza Prieta Area, AZ, Parts of  | f Pima and Yuma Counties                 | 909,311                     | AZ697 | Mohave County, AZ, Central Part                                       | 2,431,200                   |
| AZ649 Yuma-Wellton Area, Parts of Yu    | ma County, AZ,                           | 1,042,429 *1                | AZ699 | Hualapai-Havasupai Area, AZ, Parts of Coconino, Mohave                | 1,180,540                   |
| and Imperial County, CA                 |                                          |                             |       | and Yavapai Counties                                                  |                             |
| AZ651 Maricopa County, AZ, Central Pa   | art                                      | 1,076,330                   | AZ701 | Grand Canyon Area, AZ, Parts of Coconino and Mohave Counties          | 1,450,620                   |
| AZ653 Gila Bend-Ajo Area, AZ, Parts of  | Maricopa and Pima Counties               | 1,432,320                   | AZ703 | Tohono O'odham Nation, AZ, Parts of Maricopa, Pima and Pinal Countie  | s 2,855,032                 |
| AZ655 Eastern Maricopa and Northern R   | Pinal Counties Area, AZ                  | 348,025                     | AZ707 | Little Colorado River Area, AZ, Parts of Coconino and Navajo Counties | 2,240,000 *11               |
| AZ656 Colorado River Indian Reservatio  | on, Parts of La Paz County, AZ,          | 268,850 *2                  | AZ711 | Navajo Mountain Area, AZ, Parts of Apache, Coconino,                  | 2,553,933 *11               |
| and Riverside and San Bernardi          | no Counties, CA                          |                             |       | and Navajo Counties                                                   |                             |
| AZ657 Kofa Area, AZ, Parts of La Paz a  | and Yuma Counties                        | 3,806,931                   | AZ712 | Canyon de Chelly National Monument, AZ                                | 94,255 *11                  |
| AZ658 Gila River Indian Reservation, AZ | Z, Parts of Maricopa and Pinal Counties  | 371,913                     | AZ713 | Chinle Area, Parts of Apache and Navajo Counties, AZ,                 | 1,930,000 *3,*11            |
| AZ659 Pinal County, AZ, Western Part    |                                          | 937,020                     |       | and San Juan County, NM                                               |                             |
| AZ661 Eastern Pinal and Southern Gila   | Counties, AZ                             | 1,699,900                   | AZ714 | Hopi Area, AZ, Parts of Coconino and Navajo Counties                  | 1,561,054                   |
| AZ662 Safford Area, AZ                  |                                          | 208,500                     | AZ715 | Fort Defiance Area, Parts of Apache and Navajo Counties, AZ,          | 3,210,000 *4,*11            |
| AZ663 Gila-Duncan Area, AZ, Parts of C  | Graham and Greenlee Counties             | 770,000                     |       | and McKinley and San Juan Counties, NM                                |                             |
| AZ664 San Simon Area, AZ, Parts of Co   | ochise, Graham and Greenlee Counties     | 1,220,996                   | NM717 | Shiprock Area, Parts of Apache County, AZ and San Juan County, NM     | 1,835,230 *5,*11            |
|                                         |                                          |                             | AZ723 | Coronado National Forest, AZ, Parts of Cochise, Graham, Pima          | 1,090,135 <i>*10</i>        |

and Pinal Counties

\*1 Total includes 24,817 acres from Imperial County, CA

\*3 Total includes 12,200 acres from San Juan County, NM

\*4 Bureau of Indian Affairs has responsibility for this area. Total includes 227,000 acres from San Juan County, NM and 549,240 acres from McKinley County, NM

- \*5 NRCS New Mexico has responsibility for this area. Total includes 780,430 acres from Apache County, AZ
- \*6 NRCS New Mexico has responsibility for this area. All acres are in San Juan County, NM
- \*7 NRCS Utah has responsibility for this area. All acres are in San Juan County, UT

\*8 Total includes 67,753 acres from California, 2,159,040 acres from New Mexico, 2,590,491 acres from Utah, 72,960,038 acres from Arizona, and 1,031,068 acres from Nevada

- \*9 NRCS Nevada has responsibility for this area. Total includes 37,548 acres from Arizona
- \*10 U.S. Forest Service has responsibility for this area

\*11 Part of the Navajo Nation

\*12 NRCS Arizona has responsibility for mapping this area. Total includes 46,777 acres from Arizona

78,761,613 \*8

Total:

<sup>\*2</sup> Total includes 26938 acres from San Bernardino County, CA and 16,000 acres from Riverside County, CA

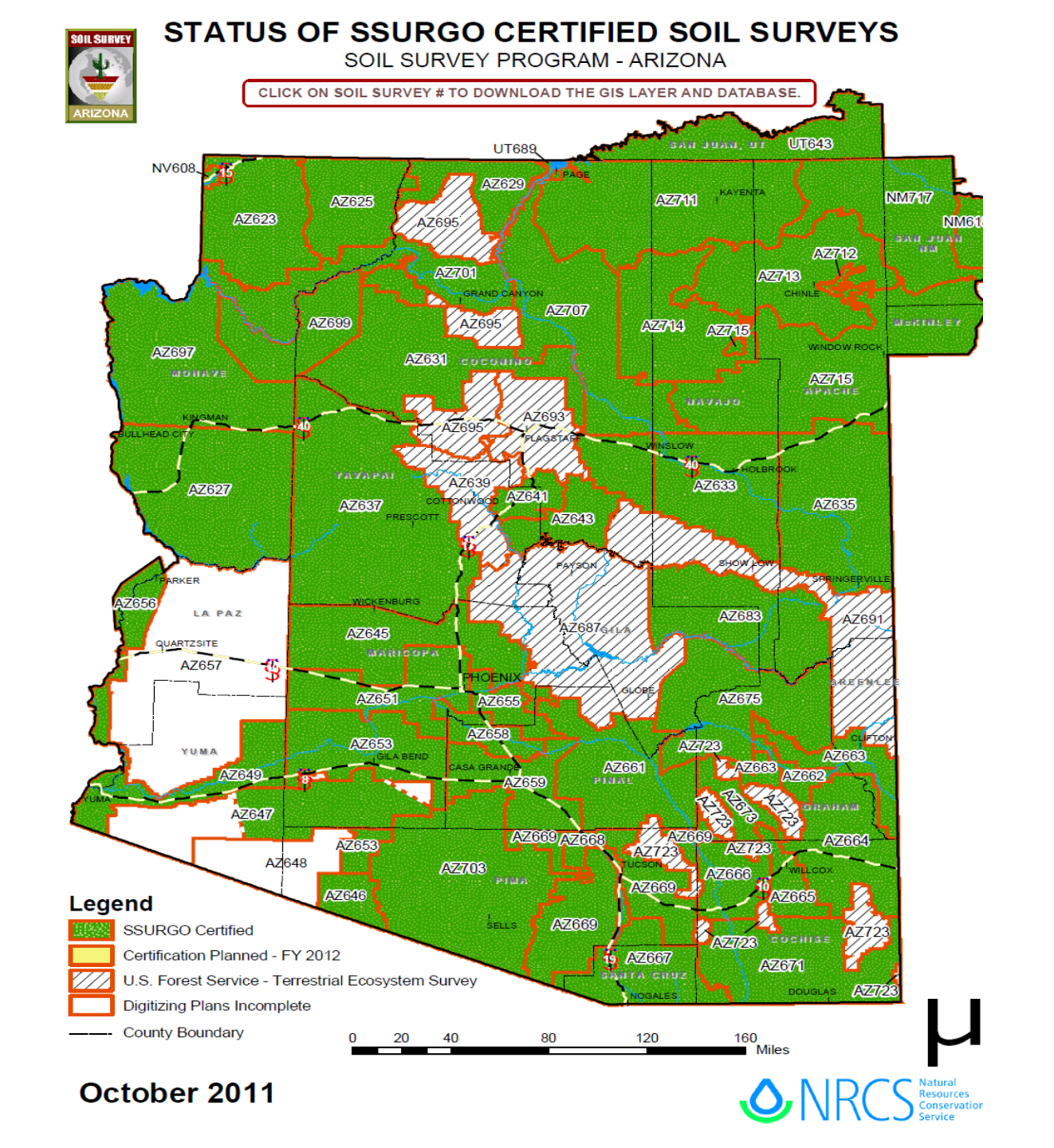

## Hard Copy Soil Survey Reports

Earlier soil surveys were produced in a printed report which could be obtained from the NRCS. These reports described the general characteristics of the survey area, the soil taxonomic units (series), soil mapping units, and gave extensive tables of characteristics of each soil or mapping unit, such as vegetation, chemical and physical properties, suitability for various uses, etc. They also contained paper maps of the entire survey area.

On rangelands, these were usually 1:24000 scale maps on black and white aerial photo base. Most of these older surveys have been digitized and are now available online. There are still some hard copies in some of the NRCS offices which you might be able to obtain or borrow if needed.

The main advantage of these old surveys is the maps that you can take to the field with you to help identify the mapping unit you are in. You can even draw on them if you want. These maps can be obtained online of course through the AACD ConserveAZ Portal, Web Soil Survey, Soil Web, or Google Earth (as described below) which is much easier than dealing with paper maps. But sometimes it is useful, especially when planning specific projects to have an actual paper map to work with.

## SOIL SURVEY OF SAN SIMON AREA, ARIZONA PARTS OF COCHISE, GRAHAM, AND GREENLEE COUNTIES

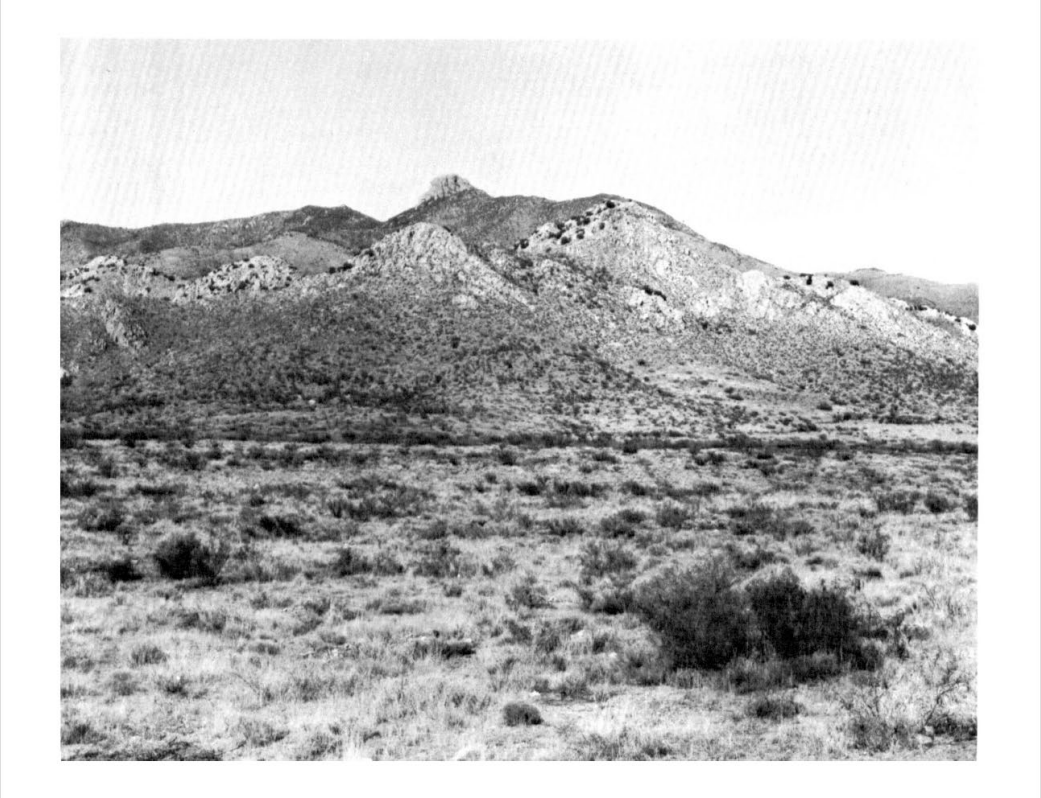

United States Department of Agriculture Soil Conservation Service in cooperation with Arizona Agricultural Experiment Station

#### Contents

#### Page

| Index to soil map units                            | iv  | Classification of the soils |
|----------------------------------------------------|-----|-----------------------------|
| Summary of tables                                  | v   | Soll series descriptions    |
| Foreword                                           | vii | Anthony series              |
| General nature of the survey area                  | 1   | Arizo series                |
| Climate                                            | 1   | Artesia series              |
| Settlement                                         | 2   | Atascosa series             |
| Banching and farming                               | 2   | Bluepoint series            |
| Natural resources                                  | 3   | Bonita series               |
| Elevation plants and precipitation                 | ä   | Bucklebar series            |
| How the survey was made                            | ă   | Cave series                 |
| General soil man for broad land use planning       | Ă   | Comoro sorios               |
| Arid agile of the volley                           | 4   | Continental series          |
| Arid soils of the valley                           | 4   | Dong Ang sorios             |
| 1. Gila-Glendale-Anthony                           | 4   | Eba eorioe                  |
| 2. Hondale-Bluepoint-Gothard                       | 4   | Faraway series              |
| 3. Tres Hermanos-Artesia                           | 5   | Forrest series              |
| <ol><li>Eba-Tres Hermanos-Dona Ana</li></ol>       | 5   | Gila series                 |
| Semiarid soils of the valley                       | 5   | Glendale series             |
| <ol><li>Pima-Comoro-Santo Tomas</li></ol>          | 5   | Gothard series              |
| <ol><li>Tubac-Sonoita-Signal</li></ol>             | 6   | Grabe series                |
| <ol><li>White House-Forrest</li></ol>              | 6   | Graham series               |
| Semiarid soils of the mountains, hills, high fans, |     | Guest series                |
| and valley plains                                  | 6   | Hantz series                |
| 8. Graham-Atascosa-Bonita                          | 6   | Hondale series              |
| 9. Atascosa-Chiricahua-Mabray                      | 7   | Kimbrough series            |
| Subhumid soils of the mountains                    | 7   | Mabray series               |
| 10. Mokiak-Faraway-Rock outcrop                    | 7   | Mokiak series               |
| Soil maps for detailed planning                    | 7   | Pima series                 |
| Use and management of the soils                    | 30  | Pridham series              |
| Crops and pasture                                  | 31  | Santo Tomas series          |
| Cropland planning                                  | 31  | Signal series               |
| Vields per acre                                    | 32  | Sonoita series              |
| Canability classes and subclasses                  | 32  | Tres Hermanos series        |
| Banaeland                                          | 32  | Vakal aariaa                |
| Engineering                                        | 33  | White House series          |
| Building site development                          | 35  | Formation and morphology    |
| Senitory (asilities                                | 35  | Formation                   |
| Sanitary facilities                                | 35  | Parent material             |
| Construction materials                             | 30  | Climate                     |
| water management                                   | 37  | Plant and animal life       |
| Hecreation                                         | 30  | Relief                      |
| wildlife habitat                                   | 38  | Time                        |
| Soli properties                                    | 39  | Morphology                  |
| Engineering properties                             | 40  | References                  |
| Physical and chemical properties                   | 41  | Glossary                    |
| Soil and water features                            | 42  | Illustrations               |
|                                                    |     | Tables                      |

Issued September 1980

71

of the soils

Page

50

The Web Soil Survey (https://websoilsurvey.nrcs.usda.gov/app/) is the most complete source for all kinds of soil maps and data. It is easy to learn how to use with the tutorials and explanations that can be found on the website. Another training tool can be found on the AACD website.

There is no need to go into detail on how to access and use this website because it does a good job of explaining this itself. So only a few things will be pointed out here.

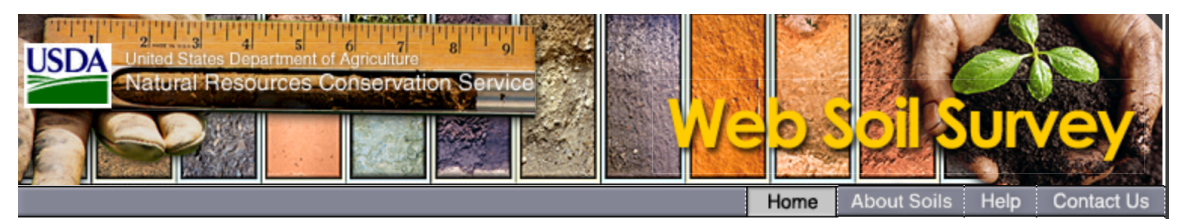

#### You are here: Web Soil Survey Home

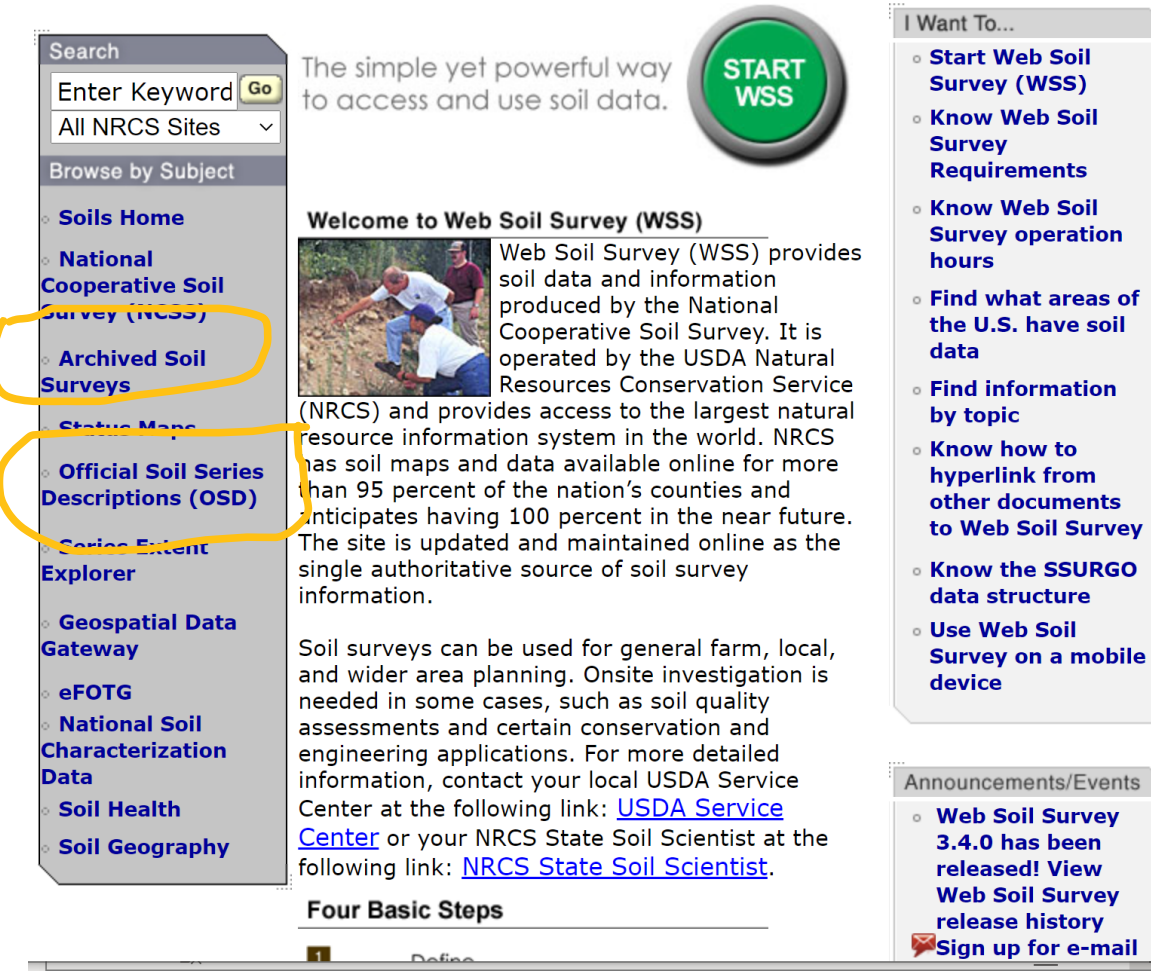

This is the home page for WSS. You can access other data directly from this page. For example:

- 1. You can find a list of all current soil surveys by state under "Archived Soil Surveys".
- You can find a description of each recognized soil series (taxonomic unit) if you know the name of it.

## Areas of Interest

To obtain soil maps and other information about soils for a particular area, it is necessary to designate an Area of Interest (AOI) in WSS. There are several ways to do it.

- 1. You can draw a rectangle that includes your planning area directly on the map, or you can form an irregular polygon that follows the boundary of your planning area.
- 2. You can import a shapefile (GIS) that has the boundaries of the area you are interested in.
- 3. You can select an entire soil survey from a list on the website that contains all or part of your area of interest.

The first two methods are better because they restrict the map and data produced to your planning area. However, there is a limit of 100,000 acres for this approach, so it may not be useful for District wide or watershed level AOIs.

The third method can cover larger areas, but they may not match your planning area, i.e. there may be parts of your planning area in more than one soil survey.

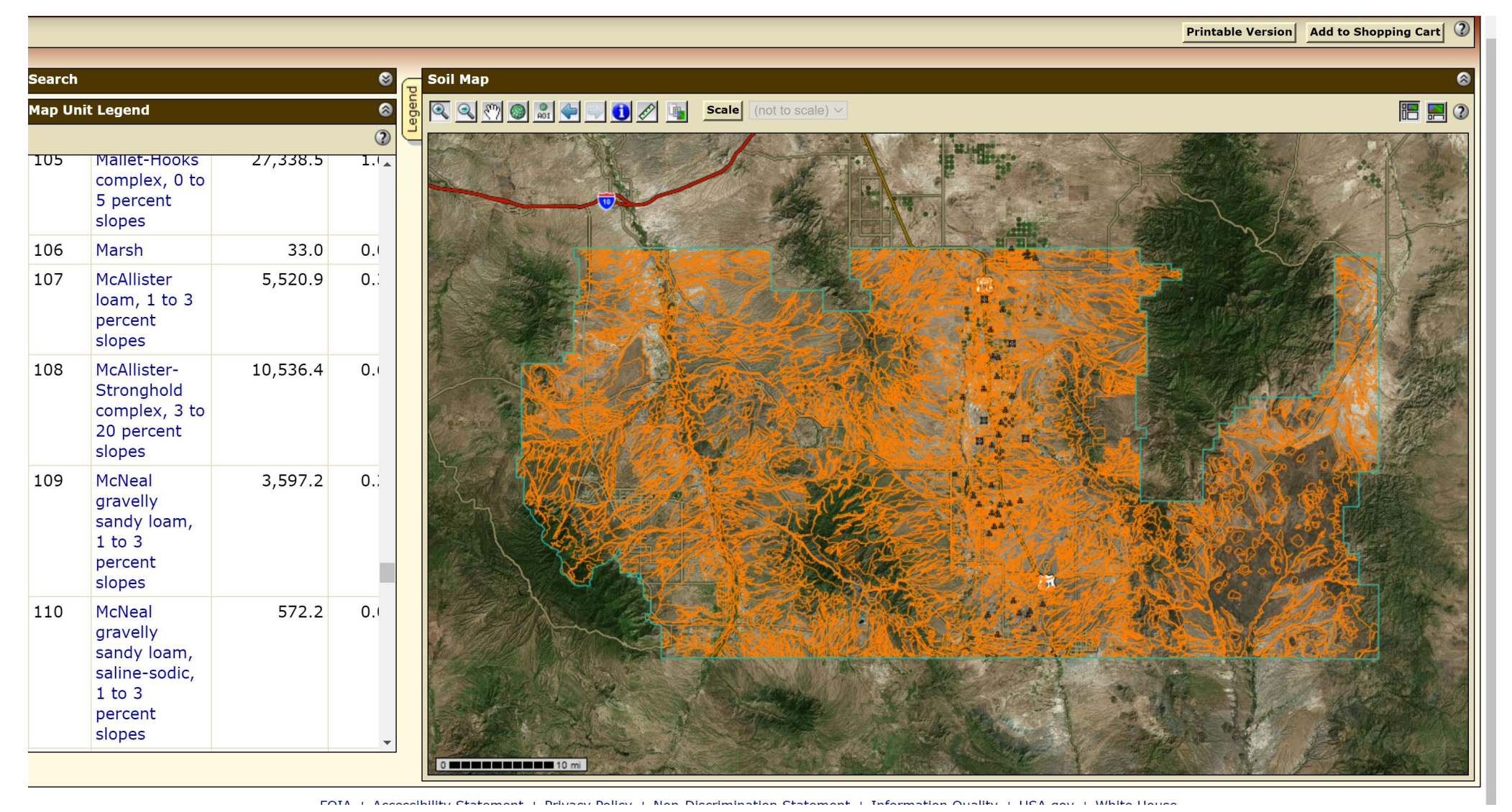

Soil map of a soil survey in the Tombstone area. This survey covers over 1.5 million acres. The soil mapping units are listed by number and name in the legend to the left. The acreage of each is given and the percentage of the survey area that each makes up. You can print out the map and it has general information for each soil mapping unit. At this scale the map is difficult to interpret because there are so many mapping units that it is impossible to label each or have a different color for each.

| earch                                                       | 8      | Map — Mechanical Treatment, Shredder         |                                                                                                    |                                                                                                    |
|-------------------------------------------------------------|--------|----------------------------------------------|----------------------------------------------------------------------------------------------------|----------------------------------------------------------------------------------------------------|
| uitabilities and Limitations Ratings                        | 8      | 🔍 🔍 🕅 🚳 🔜 🗬 💽 🚺 🖉 🐚 Scale (no                | ot to scale) V                                                                                                    |                                                                                                    |
| Open All Close                                              |        |                                              | The second second second second second second second second second second second second second second second se                                                                                                    |                                                                                                    |
| Building Site Development                                   | 2 3    | A A A A A A A A A A A A A A A A A A A        |                                                                                                    |                                                                                                    |
| Construction Materials                                      | 3 3    |                                              | Plane                                                                                                    | 1 Carles 1th and                                                                                                    |
| Disaster Recovery Planning                                  | 2 3    |                                              | A A A A A A A A A A A A A A A A A A A                                                                                                    |                                                                                                    |
| and Classifications                                         | 3 3    | HORE WINDER DO THE                           | THE REAL PROPERTY OF                                                                                                    | A State of the second state of the second stat |
| and Management                                              | 3 3    |                                              |                                                                                                    |                                                                                                    |
| Chaining Suitability                                        | 8      |                                              | HS THE PON                                                                                                    | The second second secon |
| Construction Limitations for Haul Roads and Log<br>Landings | 8      |                                              |                                                                                                    |                                                                                                    |
| Erosion Hazard (Off-Road, Off-Trail)                        | 3      |                                              | TELESTIC ELECTION                                                                                                    |                                                                                                    |
| Erosion Hazard (Road, Trail)                                | 3      |                                              |                                                                                                    |                                                                                                    |
| Fencing                                                     | 8      |                                              |                                                                                                    |                                                                                                    |
| Fencing, Post Depth 24 Inches or Less                       | 8      |                                              |                                                                                                    |                                                                                                    |
| Fencing, Post Depth 36 Inches or Less                       | 8      | PARTICAL STATISTICS                          |                                                                                                    |                                                                                                    |
| Fire Damage Susceptibility                                  | 8      | A A A A A A A A A A A A A A A A A A A        |                                                                                                    |                                                                                                    |
| Fugitive Dust Resistance                                    | 8      |                                              |                                                                                                    |                                                                                                    |
| Ground Penetrating Radar Penetration                        | 8      |                                              |                                                                                                    | A A A A A A A A A A A A A A A A A A A                                                                                                    |
| Harvest Equipment Operability                               | 8      |                                              |                                                                                                    |                                                                                                    |
| Mechanical Site Preparation (Deep)                          | ۲      |                                              |                                                                                                    |                                                                                                    |
| Mechanical Site Preparation (Surface)                       | 8      |                                              |                                                                                                    | HAR AND SHOPE AND AND AND AND AND AND AND AND AND AND                                                                                                    |
| Mechanical Treatment, Rolling Drum                          | ۲      |                                              |                                                                                                    |                                                                                                    |
| Mechanical Treatment, Shredder                              | 8      |                                              | UNIVA THE WAS AND A SHARE THE SHARE                                                                                                    |                                                                                                    |
| View Description View I                                     | lating |                                              | and a faith a start                                                                                                    | * 10 1 128                                                                                                    |
| View Options                                                | 2 3    |                                              |                                                                                                    | A MARTINE AND A MARTINE                                                                                                    |
| Мар                                                         |        | Barton Contraction of the                    | The state of the state of the s | CARLAN ENCL                                                                                                    |
| Table 🗸                                                     |        | 10 mi                                        |                                                                                                    |                                                                                                    |
| Component Breakdown                                         | and    | bles — Mechanical Treatment, Shredder — Sumr | mary By Map Unit                                                                                                    |                                                                                                    |
|                                                             | _      | Summary by Map Ur                            | nit — Cochise County, Arizona, Douglas-Ton                                                                                                    | nbstone Part (AZ671)                                                                                                    |
| Vumeric Values                                              |        | ummary by Map Unit — Cochise County, Ari     | izona, Douglas-Tombstone Part (AZ671)                                                                                                    | )                                                                                                    |
|                                                             |        | 1ap unit Map unit name                       | Rating Component name                                                                                                    | Rating reasons Acres in AOI Percent of                                                                                                    |
| $  \rho $ Type here to search                               |        | ) H 🗖 🧿 🚾 💶 🔍 💽                              |                                                                                                    |                                                                                                    |

For each mapping unit, there are several kinds of information available. "Suitablities and Limitations" refers to interpretations of soil attributes for specific uses or management. Selecting one of the categories produces a dropdown list as shown here for "land management". The suitability selected is "Mechanical Treatment, Shredder." You can get a description of how the soil is rated for this purpose and produce a map of the rating for each soil mapping unit.

| Survey.asp | х                                                                   |                                         |                                 |              | ☆                 | ㅅ 🛪 🔕   |
|------------|---------------------------------------------------------------------|-----------------------------------------|---------------------------------|--------------|-------------------|---------|
| aHS - Comr | n 📙 RANGE 📙 Ranch 📙 Portal 🔛 Web Soi                                | l Survey - H                            | Geneology 🛛 🎯 Learn ArcGIS      | »            | , Other bookmarks | Reading |
|            | complex, 3 to 45 percent slopes                                     | suited                                  | Chiricahua (30%)                | Slope (0.86) |                   |         |
| 102        | Mabray-Rock outcrop complex, 3 to 45 percent slopes                 | Moderately suited                       | Mabray (60%)                    | Slope (0.86) | 37,799.7          | 2.2%    |
| 103        | Magoffin-Rock outcrop-Cherrycow                                     | Well suited                             | Magoffin (40%)                  |              | 2,177.7           | 0.1%    |
|            | complex, 0 to 15 percent slopes                                     |                                         | Cherrycow (20%)                 |              |                   |         |
| 104        | Major complex, 0 to 5 percent slopes                                | Well suited                             | Major, fine sandy loam<br>(41%) |              | 30,234.8          | 1.8%    |
|            |                                                                     |                                         | Major, silt loam (40%)          |              |                   |         |
| 105        | Mallet-Hooks complex, 0 to 5                                        | Well suited                             | Mallet (45%)                    |              | 27,338.5          | 1.6%    |
|            | percent slopes                                                      |                                         | Hooks (35%)                     |              |                   |         |
| 106        | Marsh                                                               | Not rated                               | Marsh (100%)                    |              | 33.0              | 0.0%    |
| 107        | McAllister loam, 1 to 3 percent                                     | Well suited                             | McAllister (90%)                |              | 5,520.9           | 0.3%    |
|            | Siopes                                                              |                                         |                                 |              |                   |         |
| 108        | McAllister-Stronghold complex, 3 to                                 | Well suited                             | McAllister (50%)                |              | 10,536.4          | 0.6%    |
|            | 20 percent slopes                                                   |                                         | Stronghold (30%)                |              |                   |         |
| 109        | percent slopes                                                      | Weii suiteu                             | McNeal (85%)                    |              | 3,597.2           | 0.2%    |
| 110        | McNeal gravelly sandy loam, saline-<br>sodic, 1 to 3 percent slopes | Well suited                             | McNeal, saline-sodic<br>(85%)   |              | 572.2             | 0.0%    |
| 111        | Monzingo-Ugyp complex, 1 to 20                                      | gyp complex, 1 to 20 Well suited<br>bes | Monzingo (55%)                  |              | 5,183.5           | 0.3%    |
|            | percent slopes                                                      |                                         | Ugyp (15%)                      |              |                   |         |
|            |                                                                     |                                         | Ugyp (10%)                      |              |                   |         |
| 112        | Naco-Ruins soils complex, 1 to 5                                    | Well suited                             | Naco (36%)                      |              | 5,914.0           | 0.3%    |
|            | percent slopes                                                      |                                         | Ruins, thick surface (35%)      |              |                   |         |
|            |                                                                     |                                         | Ruins (20%)                     |              |                   |         |
| 113        | Nolam-Libby-Buntline complex, 1 to                                  | to Well suited No.                      | Nolam (40%)                     |              | 36,579.7          | 2.1%    |
|            | 10 percent slopes                                                   |                                         | Libby (25%)                     |              |                   |         |
|            |                                                                     |                                         | Buntline (20%)                  |              |                   |         |
| 114        | Outlaw-Epitaph-Paramore complex,                                    | Well suited                             | Outlaw (35%)                    |              | 95,547.9          | 5.6%    |
|            | 0 to 15 percent slopes                                              |                                         | Epitaph (25%)                   |              |                   |         |

This slide shows the rating for Mechanical Treatment, Shredding for each soil mapping unit in the survey area. Each SMU is rated as Well Suited, Moderately Suited, Poorly Suited, or Unrated for this practice. The rating is based mainly on slope and surface rock cover.

The area circled in yellow shows that SMR 108 McCallister – Stronghold complex is well suited. This rating is for the McCallister soil, because it is the dominant soil series in the SMU. The Stronghold soil may or may not be well suited. The rating can also be applied to the component which is "most limiting" if desired.

|   | Natural Resources Conservation Se                                                                         | ervice           |                                 |
|---|----------------------------------------------------------------------------------------------------|------------------|---------------------------------|
| С | Contact Us 🕴 Subscribe 🔝 🗍 Archive                                                                        | ed Soil Surveys  | Soil Surve                      |
|   | Area of Interest (AOI)                                                                                    | Soil Map         | Soil Da                         |
|   | View Soil Information By Use: All U                                                                       | lses             | ~                               |
|   | Intro to Soils Suital                                                                                     | pilities and Lim | itations for                    |
|   | Records                                                                                                   |                  |                                 |
|   | Search                                                                                                    |                  |                                 |
|   | Properties and Qualities Rating                                                                           | gs               | eg 😒                            |
|   |                                                                                                    | Open All Close   |                                 |
|   | Soil Chemical Properties                                                                                  |                  | 2 3                             |
|   |                                                                                                    |                  |                                 |
|   | Soll Erosion Factors                                                                                      |                  | 2 3                             |
|   | Soil Erosion Factors<br>Soil Health Properties                                                            |                  | <ul><li>? </li><li>? </li></ul> |
|   | Soil Erosion Factors<br>Soil Health Properties<br>Soil Physical Properties                                |                  | 2 3<br>2 3<br>2 3               |
|   | Soil Erosion Factors<br>Soil Health Properties<br>Soil Physical Properties<br>Soil Qualities and Features |                  | 2 3<br>2 3<br>2 3<br>2 3        |

The menu at right shows the list of interpretations related to land management that can be assigned to each soil mapping unit and mapped with acreages in your AOI.

The menu above shows categories of soil characteristics that can be rated for each soil mapping unit in your AOI. For example, under Soil Chemical Properties there will be dropdown list of such things a cation exchange capacity, etc.

| and Management                                              | ? 6 |
|-------------------------------------------------------------|-----|
| Chaining Suitability                                        | ۲   |
| Construction Limitations for Haul Roads and Log<br>Landings | 2   |
| Erosion Hazard (Off-Road, Off-Trail)                        | 8   |
| Erosion Hazard (Road, Trail)                                | 8   |
| Fencing                                                     | ۲   |
| Fencing, Post Depth 24 Inches or Less                       | 8   |
| Fencing, Post Depth 36 Inches or Less                       | ۲   |
| Fire Damage Susceptibility                                  | 6   |
| Fugitive Dust Resistance                                    | 6   |
| Ground Penetrating Radar Penetration                        | 6   |
| Harvest Equipment Operability                               | 6   |
| Mechanical Site Preparation (Deep)                          | 6   |
| Mechanical Site Preparation (Surface)                       | 6   |
| Mechanical Treatment, Rolling Drum                          | 6   |
| Mechanical Treatment, Shredder                              | 6   |
| Medusahead Invasion Susceptibility                          | 6   |
| Pesticide Leaching Potential                                | 6   |
| Pesticide Runoff Potential                                  | 6   |
| Potential for Damage by Fire                                | 6   |
| Potential for Seedling Mortality                            | 6   |
| Pygmy Rabbit Habitat Potential                              | 6   |
| Rangeland Drill                                             | 6   |
| Rangeland Seeding, Colorado Plateau Ecoregion               | 6   |
| Rangeland Seeding, Great Basin Ecoregion                    | 6   |
| Rangeland Tillage                                           | 6   |
| Shortleaf pine littleleaf disease susceptibility            | 6   |
| Site Degradation Susceptibility                             | 6   |
| Soil Compactibility Risk                                    | 6   |
| Soil Compaction Resistance                                  | 6   |
| Soil Displacement Hazard                                    | 6   |
| Soil Habitat for Coccidioides                               | 6   |
| Soil Puddling Hazard                                        | 6   |
| Soil Restoration Potential                                  | 6   |

## Soil Web

Soil Web is an app that you can download on your cell phone – depending on which brand and model it is. This app was developed by the University of California at Davis for the NRCS. It can be downloaded in the app store on your phone. <u>https://apps.apple.com/us/app/soilweb/id354911787</u>

The app uses the GPS capability of your phone to identify where you are and how the soil mapping unit at your location is classified.

It is a very useful tool for anyone that is doing field work, providing you have a phone signal.

This app can tell you which soil series are found in the mapping unit you are standing on in the field, but you must verify which soil series or other component you are actually on by field observations, including possibly digging a pit.

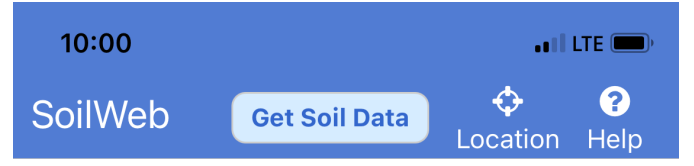

#### Welcome

The SoilWeb App simplifies the process of querying and exploring USDA-NRCS detailed soil survey data (SSURGO) at your current location.

#### **Getting Started**

Tap the "Get Soil Data" button to view the detailed soil survey data for your current location. If prompted, be sure to give SoilWeb permission to access your location.

#### About

This app was developed by the California Soil Resource Lab at UC Davis in collaboration with the USDA-NRCS.

#### Web Links

Description of the SSURGO database

#### USDA-NRCS soils home page

Other applications available from the California Soil Resource Lab When you open the Soll Web app in the field you will see the page at the left. Selecting "get soil data" will produce the screen at the right which is the name and profile profile of the soil series in the soil mapping unit you are located in. It also shows the estimated percentage of each soil series in the mapping unit.

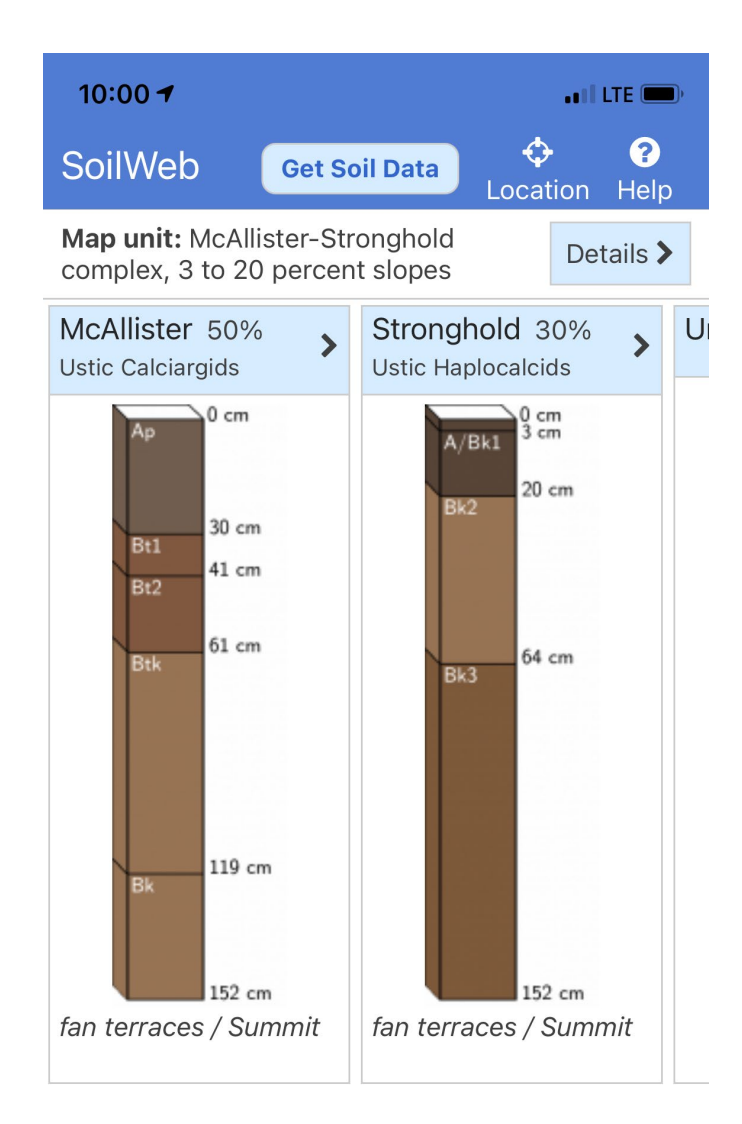

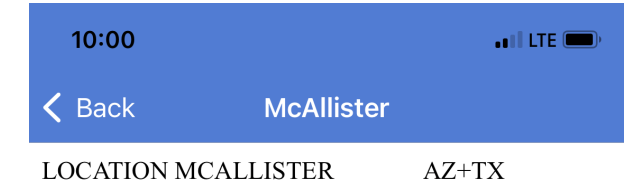

Established Series Rev. MLR/JEJ/PDC/CEM 07/2012

## **MCALLISTER SERIES**

The McAllister series consists of very deep, well drained soils that formed in fan alluvium. McAllister soils are on fan terraces and have slopes of 0 to 25 percent. The mean annual precipitation is about 14 inches and the mean annual air temperature is about 63 degrees F.

**TAXONOMIC CLASS:** Fine-loamy, mixed, superactive, thermic Ustic Calciargids

**TYPICAL PEDON:** McAllister loam - irrigated cropland. (Colors are for dry soil unless otherwise noted.)

**Ap**--0 to 12 inches; brown (10YR 5/3) loam, brown (7.5YR 4/2) moist; massive; slightly hard, friable, slightly sticky and slightly plastic; many fine and few medium roots; many fine and very fine irregular pores; few fine gravel; strongly effervescent; moderately alkaline (pH 8.2); clear wavy boundary. (10 to 16 inches thick)

DESCRIPTION DETAILS LINKS

Selecting the Mc Callister Series on the screen show on the previous slide will bring up a complete description of this soil series. The picture at left shows a portion of this description. By scrolling down, more information will be found, including some information on vegetation.

Previous versions of Soil Web also showed ecological site information, but this is not included in the current version.

## **Google Earth**

Google Earth is another source of information about soils. Google Earth has a SoilWeb interface that is linked to the NRCS soils data base. You can add this app to your Google Earth by going to the UC Davis website and downloading it. <u>https://casoilresource.lawr.ucdavis.edu/soilweb-apps/</u>

Google Earth shows two levels of soil mapping. One is the general soil map which is used a broader scales and is linked to the USDA STATSGO data base. The other is the more detailed mapping used in standard soil surveys and linked to SSURGO data base. These maps show up at different zoom levels in Google Earth. By clicking on a mapping unit, you get a pop up that identifies the mapping unit and its components with diagrams of the soil profiles. From that you can also link to the extensive information on the soils in that mapping unit. You can print the Google Earth Maps also.

Google Earth also provides a link to the ecological site description with lists of plant species and production expected on that ecological site.

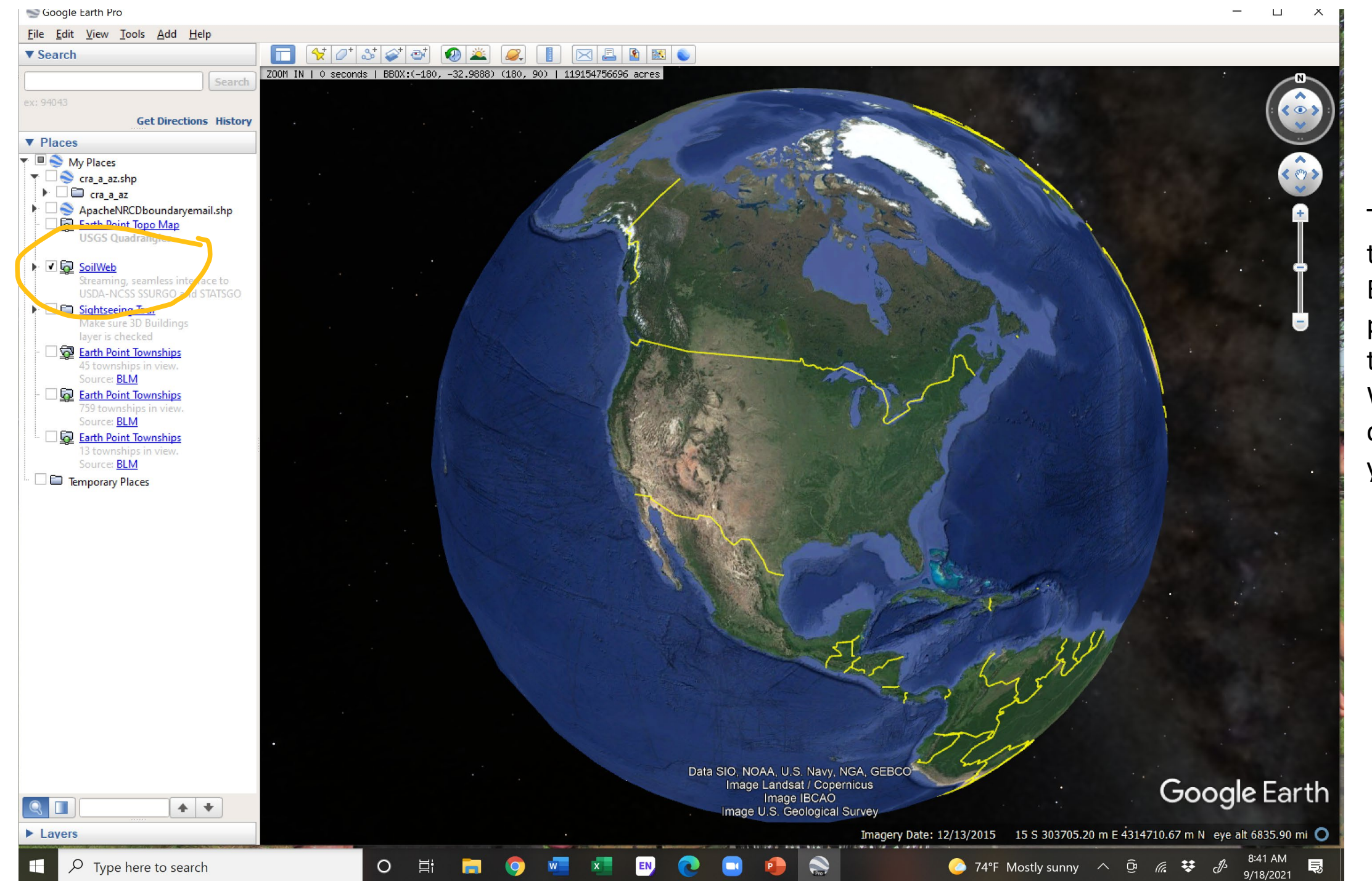

This shows the Google Earth home page with the Soil Web app circled in yellow.

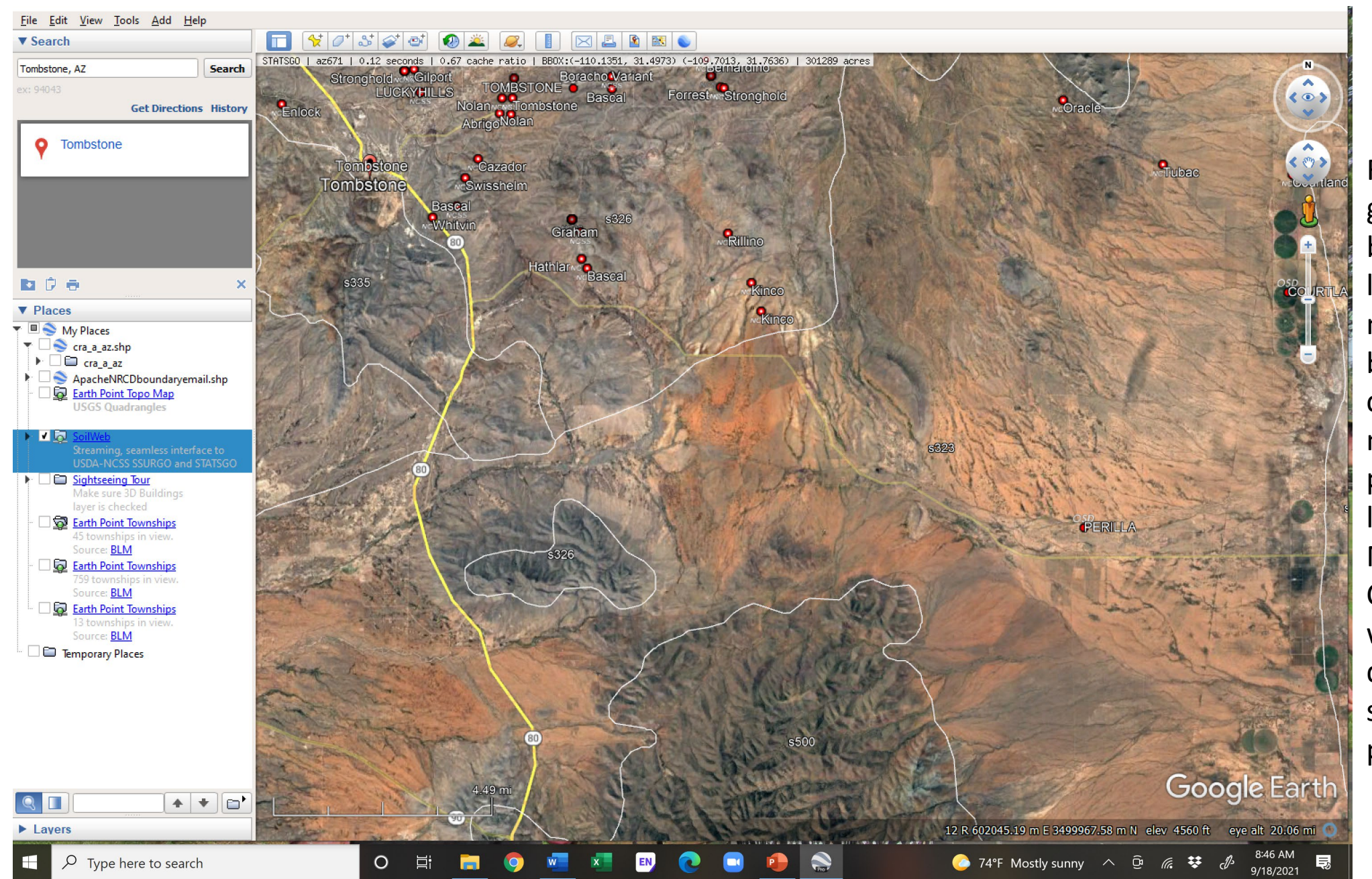

For large areas a general soil map can be prepared – white lines. This level of mapping just defines broad areas of complexes of soils. It may be useful in some planning involving a large area, i.e., MLRAs. Counties, Conservation Districts, watersheds, etc. but does not provide very specific data for planning.

![](_page_23_Figure_0.jpeg)

Clicking on one of the mapping units shown on the previous slide produces a pop up that identifies the major soil series within the mapping unit.

![](_page_24_Figure_0.jpeg)

At a larger scale (zoom level) the mapping units are delimited by yellow lines and correspond to the standard soil survey delineations. The pop-up show which soil series are contained within each mapping unit. Selecting the blue headings will provide more information about these soils.

This mapping unit occurs within the general mapping unit shown on the previous slides but only makes up a small portion – these soils are not even mentioned in the pop up for the general map.

![](_page_25_Picture_0.jpeg)

A map can be printed using Google Earth. This map can also have any waypoints, property boundaries, roads or other information which you have put on the map using Google Earth.

### **ConserveAZ Portal**

The AACD ConserveAZ Portal has a section on soils with several layers. You can produce a map and download a report on these layers for any priority areas (AOI) you choose, e.g., a conservation district, a watershed, or any area you draw on the map. The soils section contains a layer which will produce a soil map of the entire AOI and will produce a report showing the acreage of each soil mapping unit in the AOI. It will also provide maps of some other soil features such as factors related to soil erosion, soil moisture holding capacity, etc. The information in the Portal will allow you to identify the soil mapping units in your AOI and to get some data on their characteristics. The main advantage to this is that the soils information will apply to the same AOI that you are using for other attributes, such as land ownership, vegetation, and other attributes. Some of the other sources described above may not have the information in a form that you can relate directly to your AOI. So, it is suggested that you start with the ConserveAZ Portal to identify the soil mapping units and relative importance of each within your AOI, then search for more detailed information on the important soils from other sources. (See Technical References beginning with a "B" for more information on how to use the Portal.)

![](_page_27_Picture_0.jpeg)

| Mapping Tools <                  |                    |          |  |  |
|----------------------------------|--------------------|----------|--|--|
| Inventory                        | Legend             | Identify |  |  |
| Basemaps                         |                    | ~        |  |  |
| ConserveAZ                       |                    | ~        |  |  |
| General Des                      | cription           | $\sim$   |  |  |
| Land Use                         |                    | ~        |  |  |
| Soils                            |                    | ^        |  |  |
|                                  |                    |          |  |  |
| 🗸 Soil Mappin                    | g Units            |          |  |  |
| Soil Restora                     | tion Potential     |          |  |  |
| K Factor, Wi                     | nole Soil          |          |  |  |
| T Factor                         |                    |          |  |  |
| Erosion Haz                      | ard Off-Road and O | ff-Trail |  |  |
| Erosion Haz                      | ard (Road, Trail)  |          |  |  |
| Vegetation ·                     | - Ecological Site  | es 🗸     |  |  |
| Watersheds                       | - Hydrology        | ~        |  |  |
| Wildlife and Sensitive Species 🗸 |                    |          |  |  |
| Wildfire 🗸                       |                    |          |  |  |
| Restricted Use Areas 🗸 🗸         |                    |          |  |  |
| Resource Assessments 🗸 🗸         |                    |          |  |  |

![](_page_27_Picture_2.jpeg)

The screenshot shows soil mapping units in the ConserveA7 Portal for the whole state of Arizona. The areas that appear to solid orange, or nearly so, are the areas where SSURGO certified soil surveys exist. They appear to be solid colors but would show individual mapping units at higher zoom levels. The blank areas are those where SSURGO certified soil surveys do not exist mostly on national forest lands. The nationals forests are covered by soil surveys but the data are not integrated into the NRCS system.

![](_page_28_Figure_0.jpeg)

Soil map on ConserveAZ Portal. At

an appropriate zoom level, the soil survey number and soil mapping unit number are shown on the map using the "identify" feature. The Name of the soil mapping unit is shown in the blue box at left.

This feature can be used to identify the soil mapping unit number and the survey which includes it. These identifiers can then be used to obtain detailed soil information from WSS or the relevant soil survey document.

#### Soil Mapping Units

![](_page_29_Picture_1.jpeg)

#### Map Unit Name

Values in the below table are grouped by Map Unit Name.

![](_page_29_Figure_4.jpeg)

Values in the below table are grouped by Soil Survey Area Symbol.

|       | Total Arres | Source Acres Percent |
|-------|-------------|----------------------|
| AZ666 | 101,798     | 35%                  |
| AZ669 | 82,931      | 29%                  |
| AZ723 | 68,517      | 24%                  |
| AZ673 | 28,772      | 10%                  |
| AZ661 | 6,209       | 2%                   |
| Total | 288.226     | 100%                 |

You can also print out a soil map of a priority area such as a ranch, watershed, conservation district or other planning area. The map to the right is of the Redington NRCD.

The tables in the soil report will list the different soil surveys that cover the priority area (Redington) and give the acreage covered by each survey.

Another table will give the name and acreage of each soil mapping unit in the priority area. The screen shot at left shows a part of that table.

This map and tables will be in the Soil Report generated by the Portal and can be printed out for use in plans or other documents. Advantages of Using the ConserveAZ Portal as a first step in identifying soil mapping units and surveys covering your priority area:

- A big advantage of using the ConserveAZ Portal for soil maps is that the map will match the boundaries of your planning area exactly even if the soil survey boundaries do not.
- Also, there is no limit on the size of the priority area as there is in WSS, so you can make a map of a whole conservation district or watershed no matter what the size of it. As stated previously, a soil map for a large area may be hard to interpret due to its complexity, but the acreage figures generated may be useful.